# edelweiss

Sales Rep Training Presentation and Handout

#### Contents

| About Above the Treeline                                               |    |
|------------------------------------------------------------------------|----|
| What Edelweiss Is                                                      | 4  |
| How it Works for Retailers and Other Catalog Readers                   | 5  |
| Key Rep Features                                                       | 6  |
| Logging In                                                             | 7  |
| Basic Navigation                                                       | 8  |
| Using the "list view"                                                  | 9  |
| Гhe Detail Page                                                        | 10 |
| Add your own sales conference notes, or other personal notes to titles | 11 |
| Starting a Markup                                                      | 12 |
| Markup elements                                                        | 13 |
| Markup elements cont. – customize comp titles                          | 14 |
| Sharing a Markup                                                       | 15 |
| Making Order Quantity Suggestions                                      | 16 |
| Collections: Make you own catalog-like list of titles                  | 17 |
| Other Ways to Share Your Title Information: Email                      |    |
| Other Ways to Share Your Title Information: PDF                        | 19 |
| About Contacts                                                         | 20 |
| Store Orders                                                           | 21 |
| Rep Orders                                                             | 22 |
| Sales Calls                                                            | 23 |
| Retail Version Demo – Key Points                                       | 24 |

## About Above the Treeline

- Above the Treeline LLC is our company. Privately held, and based in Ann Arbor, Michigan.
- We produce two software services for publisher and booksellers.
  - Edelweiss
    - A web-based system, launched at BEA 2009 that presents publisher or distributor catalogs and new title information interactively. There are now about 170 publisher and distributor subscribers.
    - Approximately 17,000 reader users (retail, library, media etc) have logged on and used Edelweiss within the last 6 months (*Feb 2014*). Of those, about 2,600 are retail or wholesale users.
  - Treeline Analytics (formerly "Above the Treeline" our original service since about 2001)
    - Approximately 450 store locations (indie stores in the US) submit POS data to us nightly, and then use Treeline to analyze their store in the context of other stores, as well as do category analysis, through a friendly web-based graphical interface.
    - We also have about 20 subscribing publisher clients that can access the same kinds of charts to review aggregate sales and inventory, and, with the bookseller permission, individual store data.
  - Edelweiss users do not need to be Treeline subscribers, or vice versa.
  - Most Treeline Analytics clients are also Edelweiss users.

## What Edelweiss Is

- Edelweiss is a web-based system for presenting catalogs and (new) titles to customers electronically
- Built around a functional workflow for reps and stores, and shaped initially by a group of pilot publishers and ABA stores
- **Free** for any catalog reader (retailer etc)
- It can change the sales process by facilitating more visibility of information for stores and reps with more current catalog data, which leads to better communications and decision-making
- For most publishers, it is an adjunct for paper catalogs: using paper with some accounts, Edelweiss with others. Dependent to an extent on comfort level and accounts. So not necessarily a wholesale change immediately.

"While I'm not the most committed Luddite out there, I was initially leery of giving up my paper catalogs. But Edelweiss has changed the entire buying process for the better. The value of my sales reps being able to make suggestions before our meeting, the ease of having all the information together on one screen comparative sales, print run, publicity the enormous savings in time - no more

tedious data entry - all this has enabled me to spend more time with my sales reps, brainstorming, discussing in depth titles that are important to us, looking at backlist."

Karen Corvello, R.J. Julia Booksellers

# How it Works for Retailers and Other Catalog Readers

The system is free to any end user, and can be accessed with or without a login (registered and unregistered). There are over 4100 *registered* retail or wholesale users (also many additional registered users such as librarians, reviewers, academics, and bloggers)

| Reader Features – Registered vs Unregistered Users                                                                              | <b>Registered</b> (and logged in) | <b>Unregistered</b> (or registered but not logged in) |
|----------------------------------------------------------------------------------------------------|-----------------------------------|-------------------------------------------------------|
| See all 'public' catalogs from all Edelweiss publishers                                                                         | $\checkmark$                      | $\checkmark$                                          |
| See rep markups layered over the catalogs (markups can consist of rep notes, tags, adjusted comps, priorities)                  | $\checkmark$                      | (only via email link from rep)                        |
| Research titles by searching or browsing by subject                                                                             | $\checkmark$                      | $\checkmark$                                          |
| Create orders                                                                                                    | $\checkmark$                      | ×                                                     |
| See your suggested order quantities for titles                                                                                  | $\checkmark$                      | ×                                                     |
| Tag and make their own notes on titles                                                                                          | $\checkmark$                      | ×                                                     |
| Organize titles by tags                                                                                                    | $\checkmark$                      | ×                                                     |
| In some cases, see their own actual initial sales for comparable titles (for stores also reporting sales/inventory to Treeline) | $\checkmark$                      | ×                                                     |
| Generate emails with title information for their customers, colleagues, or requests back to reps                                | $\checkmark$                      | ×                                                     |
| Export title data and orders, and import into their POS systems (eliminating data entry for new titles)                         | $\checkmark$                      | ×                                                     |
| Request Digital Review Copies (DRC's)                                                                                           | $\checkmark$                      | ×                                                     |
| Research titles by proximity of authors (Geosearch) or Internet buzz                                                            | $\checkmark$                      | ×                                                     |

## Key Rep Features

Your view of Edelweiss is rep-specific, but similar to retail view. Publisher rep users can:

- Create and share markups
- See their accounts' actual initial sales for comparable titles (for stores also reporting sales/inventory to Treeline)
- Attach personal / sales conference notes to any title these are visible only to you
- o Add suggested order quantities for titles for specific accounts, or create 'final' orders on their behalf
- o Access store orders to export to submit, or export to Excel, a text file, or PDF
- o Generate HTML emails or PDF files of any selected titles
- Create collections rep-specific catalogs that can be shared with accounts

#### **About Markups**

- o a Markup is a **version** of the catalog annotated by you
- Markups can consist of **notes**, **tags**, **priorities**, **adjusted comps**
- A Markup is tied to a specific catalog or collection
- There can be multiple markups per catalog or collection
- Any of your markups can be **shared** with users at one or more of your accounts which layers your annotations over their view immediately

"I can share my notes with accounts that may not have representation.... Basically I put in Edelweiss everything I would say to an account," said DeCourcey. "The outreach can be far greater than just the accounts I've got." Anne DeCourcey (Harper) in Bookselling This Week, July 29, 2010

# Logging In

#### How To

- Refer to the email you received with login instructions
- Once logged in, you can change your password by going to Administration->User Profile->Change Password.
- If you are registered but can't find the email, go to <u>http://edelweiss.abovethetreeline.com</u> or <u>http://edel.bz</u> enter your email address in the login area, and click on Forgot Password.

#### More

- Any user retailer, librarian, teacher can register for Edelweiss for free at this same location
- <u>www.abovethetreeline.com</u> is also a resource for more information, help documents etc.

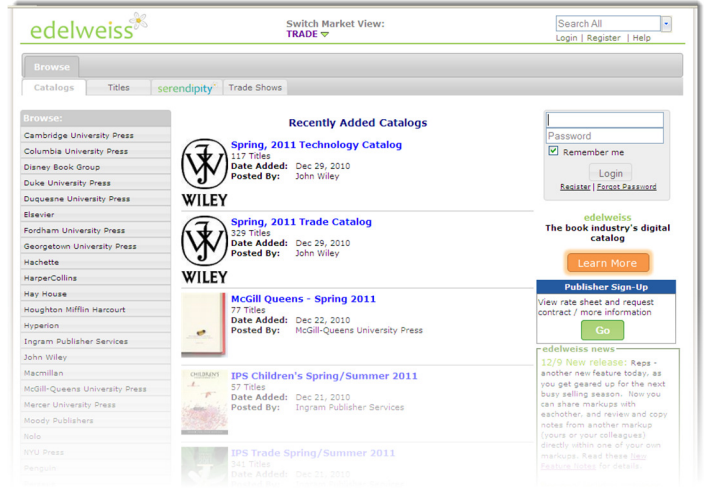

## Basic Navigation

- When you login, the default page will show your company's catalogs. In additional to the **Our Catalogs**, you will also see **All Catalogs** and **Collections** under the main Browse tab. **All Catalogs** includes all other publisher catalogs, collections is a feature that allows you to build your own group of titles that can behave like a catalog.
- Over time there will be groupings of catalogs such as past season's catalogs, or by category or market.
- Catalogs can be analogs to paper catalogs or not but initially they generally have the same group of titles as the paper versions. There can be separate add-on catalogs for titles that drop in after the catalog is published in Edelweiss (normally titles will also be added to the Edelweiss catalog too). The catalog administrators at your company can also add themed catalogs, or catalogs for special markets with any combination of titles.
- Click the catalog name to open a catalog, or click the catalog cover to see a larger image.
- Navigation for best results, use the 'breadcrumb' navigation at the top of the screen instead of the 'back' button in your browser. These are hyperlinks that are a trail of the areas of the site you have just been to, so you can go back one or two steps at once.

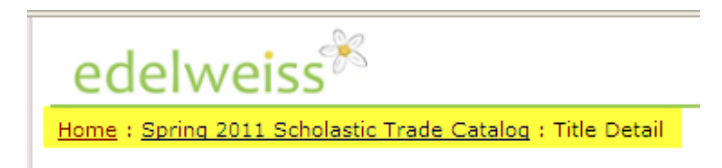

• There are two views of title within a catalog- most people (especially reps) stick with this list view, but there is also a single title per page view. You can reach that by clicking on a title.

## Using the "list view"

- This is a compact view, but **show content** will reveal all other marketing content, and all data and functions are available from this view.
- o Content is updated **weekly**. Store view is also current.
- **Title sequence** is publisher determined, normally same as paper catalog. Can change the sort order things like title.
- **Filtering** allows you to narrow down to just the titles in a certain subject category, format, imprint, etc
- Defaults to 10 titles per page, goes up to 100

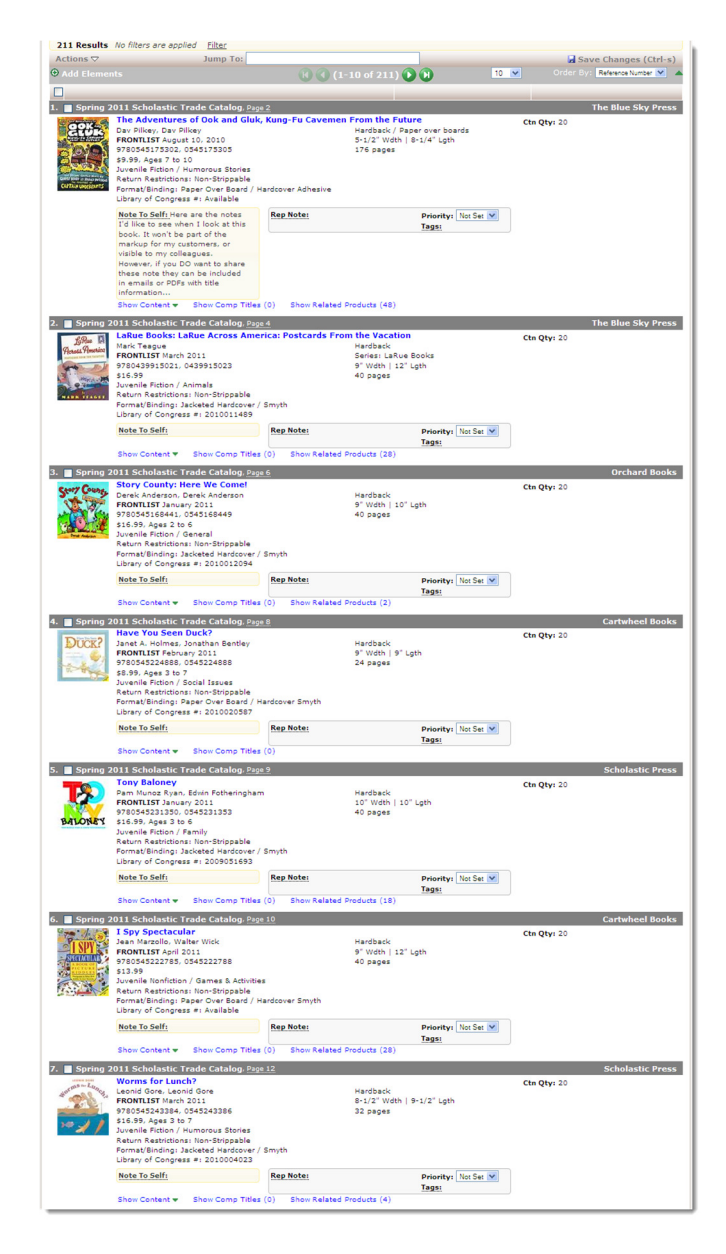

## Using the "list view" cont.

- Finding a title use **Jump To** to bring the title in the catalog to the top. Start typing a **title**, **author**, or **ISBN**, and press enter to select a title
- The **Actions menu** is key to other functions: for example, open up all marketing content for titles, on this page; act on selected titles as a group to hide, tag, email, build a collection of titles, generate a PDF, or print.
- Set Display Elements on the actions menu allows you to what you see in your view of the data for example, you could remove the book dimensions from your view if you don't need to see it.
- Note that making changes to your view of the titles (such as filters, sorting, add elements) *does not affect the layout of a markup for your accounts*. All users have these same kinds of controls.
- Click cover image to make it fly out and expand

## The Detail Page

- To see a single title per page view, click on the title in the list view.
- All the same data is on this detail page, and the same facilities for marking up and annotating a title exist here too.
- To continue viewing titles in the detail page view, progress through the catalog with the control in the upper right.
- Or using the Jump To option to get to another title in the catalog quickly

| LaRue                                                                                                    | LaRue Books: LaRu<br>the Vacation by Ma                                                                                                    | UR Across America: Postcards From Charles & Requests<br>rk Teague Ctn Otv: 20                                                                                                    |                                                                           |
|----------------------------------------------------------------------------------------------------|----------------------------------------------------------------------------------------------------|----------------------------------------------------------------------------------------------------|---------------------------------------------------------------------------|
| Across America                                                                                                    | March 2011                                                                                                    | The Blue Sky Press                                                                                                    |                                                                           |
| PROPERTY AND ADDRESS TO A TAXABILITY                                                                                                    | 9780439915021, 043991                                                                                                    | 5023 Series: LaRue Books                                                                                                    |                                                                           |
| Carlo I. E.                                                                                                    | L# \$16.99                                                                                                    | 9" Wdth   12" Lgth    Consumer online advertising                                                                                                    |                                                                           |
| -11                                                                                                    | 40 pages                                                                                                    | Sales Rights: • Teacher's guide                                                                                                    |                                                                           |
| Helping                                                                                                    | Hardback                                                                                                    | US and Canadian Rights • Activity Rit<br>• Online game                                                                                                    |                                                                           |
| 200                                                                                                    | Juvenile Fiction / Animals                                                                                                    | Video clip available                                                                                                    |                                                                           |
| MARK TEAGEL                                                                                                    | Return Restrictions: Non-                                                                                                    | Strippable                                                                                                    |                                                                           |
|                                                                                                    | Format/Binding: Jacketer                                                                                                    | Hardcover /                                                                                                    |                                                                           |
|                                                                                                    | Library of Congress #: 2                                                                                                    | More about Mark Teague                                                                                                    |                                                                           |
|                                                                                                    |                                                                                                    | ▼ Related Products                                                                                                    |                                                                           |
|                                                                                                    | Note To Self:                                                                                                    | Rep Note: Previous Titles                                                                                                    |                                                                           |
|                                                                                                    |                                                                                                    | Tags:                                                                                                    | \$16.99                                                                   |
|                                                                                                    | Charles Charles I Band                                                                                                    | Doom Machine                                                                                                    | \$17.99                                                                   |
|                                                                                                    | Print Co E-mail 40 Add                                                                                                    | Share D Share Pancakes For Supper                                                                                                    | \$15.99                                                                   |
| lump To:                                                                                                    |                                                                                                    | How Do Dinosaurs Go To Scho                                                                                                    | ol? \$16.99                                                               |
| Summary, Contributor                                                                                                    | rs, Marketing, Quotes, Excerpts,                                                                                                    | Comp Titles, links, Related Products, Sub-Rights How Do Dinosaurs Say I Love<br>You?                                                                                                    | \$16.99                                                                   |
| ke LaRue is bac                                                                                                    | k in a hilarious road trip                                                                                                    | adventure! Dear Mrs. Larve                                                                                                    | \$16.99                                                                   |
|                                                                                                    |                                                                                                    | Detective Larue                                                                                                    | \$16.99                                                                   |
| n this next bestselling                                                                                                    | title from Mark Teague, Ike's pl                                                                                                    | ans for a peaceful cruise with Mrs. Lakue are thwarted                                                                                                    |                                                                           |
| when their neighbor, N                                                                                                    | trs. Hibbins, falls suddenly ill. Wh                                                                                                    | tile she recovers. Mrs. LaRue is taking her cats on a Letters From The Campaign                                                                                                    | C16 00                                                                    |
| when their neighbor, N<br>veeklong road trip vac                                                                                                    | trs. Hibbins, falls suddenly ill. Wh<br>cation. Ike is beside himself and                                                                                                    | nile she recovers, Mrs. LaRue is taking her cats on a Letters From The Campaign<br>quickly takes up his pen to tell us why!                                                                                                    | \$16.99                                                                   |
| when their neighbor, M<br>weeklong road trip vac<br>loin award winner Mar<br>mans of the U.S. that                                                                                                    | trs. Hibbins, falls suddenly ill. Wh<br>cation. Ike is beside himself and<br>k Teague on this romping road t<br>sean the endeavers. Teague drives.                                                                                                    | wile she recovers, Mrs. LaRue is taking her cets on a<br>quickly takes up his pen to tell us why!<br>np across America. Readers can follow along on the<br>ray us to the tarcha satisfring and waters, and waters.                                                                                                    | \$16.99                                                                   |
| when their neighbor, N<br>weeklong road trip vac<br>loin award winner Mar<br>maps of the U.S. that a<br>eft with one profound                                                                                                    | Itrs. Hibbins, falls suddenly ill. Whation. Ike is beside himself and<br>k Teague on this romping road t<br>span the endpapers. Teague driv<br>question: Can cats and dogs real                                                                                                    | wile she recovers, Mrs. Lakue is taking her cats on a<br>quickly takes up his pen to tell us why!<br>rip across America. Readers can follow along on the<br>es us to the story's satisfying conclusion, and we are<br>livb be friends?                                                                                                    | \$16.99<br>\$16.99<br>\$18.95                                             |
| when their neighbor, N<br>weeklong road trip val<br>loin award winner Mar<br>maps of the U.S. that<br>eft with one profound<br>Contributors                                                                                                    | Its. Hibbins, falls suddenly ill. Wh<br>cation. Ike is beside himself and<br>k Teague on this romping road t<br>span the endpapers. Teague driv<br>question: Can cats and dogs rea                                                                                                    | Ile she recovers, Mrs. Lakue is taking her cast on a<br>guick't takse up has pen to tell us why!<br>na across America. Readers can follow along on the<br>so as to the she synthy is astrying exercision, and we are<br>light befriends?<br>How Do Linesseurs Get Well<br>Spon?                                                                                                    | \$16.99<br>\$16.99<br>\$18.95<br>\$16.99                                  |
| when their neighbor, b<br>weeklong road trip va-<br>loin award winner Mar<br>maps of the U-S. that a<br>eft with one profound<br>Contributors<br>MARK TEAGUE is an av<br>ARUE: LETTERS FROM                                                                                                    | tra: Hibbins, falls suddenly ill. Wi<br>action. Tke is beside himself and<br>k Teague on this romping road t<br>span the endoppers. Teague driv<br>question: Can cats and dogs res<br>ward-winning children's book aut<br>1 OBEDIENCE SCHOOL, the 2003                                                                                                    | Is the recover, if is, lake is taking her data and the recover, if is, lake is taking her data and the recover, if is, lake is taking her data and the recover is the recover is the                                                                                                    | \$16.99<br>\$16.99<br>\$10.95<br>\$16.99<br>\$16.99                       |
| when their neighbor, b<br>weeklong road trip va-<br>loin award winner Nar-<br>maps of the U.S. that e<br>eft with one profound<br>Contributors<br>MARK TEAGUE is an av<br>ARUE: LETTERS FROM<br>UNITY FARM: and PIG                                                                                                    | tra: Nibbins, falls suddenly ill, Wi<br>ation. IXe is beside himself and<br>k Teague on this romping road t<br>span the endpapers. Teague driv<br>question: Can cats and dogs rea<br>ward-winning children's book aut<br>0 OBEDIENCE SCHOOL, the 2000<br>11 THE INVESTIGATION; LARUE F<br>DY, He is also the illustrator of<br>TY. He is also the illustrator of                                                                                                    | Is de recores, Mrs. (Lable es taxing her cets on a<br>Justice / From The Camelaise<br>down labels on the label of line<br>down labels on the label of line<br>down labels on the label of line<br>the frame30"<br>hor and illustrator whose bools include DEAR MIS.<br>Book Genes Illustrated Book of the Year, DEFECTIVE<br>Book Sense Illustrated Book of the Year, DEFECTIVE<br>bealt VIGATIVE Statestilles in the Desarration of the Year, DEFECTIVE<br>bealt VIGATIVE Statestilles in the Desarration of the Year, DEFECTIVE<br>bealt VIGATIVE Statestilles in the Desarration of the Year, DEFECTIVE<br>bealt VIGATIVE Statestilles in the Desarration of the Year, DEFECTIVE<br>bealt VIGATIVE Statestilles in the Desarration of the Year, DEFECTIVE<br>bealt VIGATIVE Statestilles in the Desarration of the Year, DEFECTIVE<br>bealt VIGATIVE Statestilles in the Desarration of the Year, DEFECTIVE<br>bealt VIGATIVE Statestilles in the Desarration of the Year, DEFECTIVE<br>bealt VIGATIVE Statestilles in the Desarration of the Year, DEFECTIVE<br>bealt VIGATIVE Statestilles in the Desarration of the Year, DEFECTIVE<br>bealt VIGATIVE Statestilles in the Desarration of the Year, DEFECTIVE<br>bealt VIGATIVE Statestilles in the Desarration of the Year, DEFECTIVE<br>bealt VIGATIVE Statestilles in the Desarration of the Year, DEFECTIVE<br>bealt VIGATIVE Statestilles in the DESarration of the Year, DEFECTIVE<br>bealt VIGATIVE Statestilles in the DESarration of the Year, DEFECTIVE<br>bealt VIGATIVE Statestilles in the DESarration of the Year, DEFECTIVE<br>bealt VIGATIVE Statestilles in the DESarration of the Year, DEFECTIVE<br>bealt VIGATIVE Statestilles in the DESarration of the Year, DEFECTIVE<br>bealt VIGATIVE Statestilles in the DESARration of the Year, DEFECTIVE<br>bealt VIGATIVE Statestilles in the DESARration of the Year, DEFECTIVE<br>bealt VIGATIVE Statestilles in the DESARration of the Year, DESARration of the Year, DESARration of the Year, DESARration of the Year, DESARration of th                                                                                                    | \$16.99<br>\$16.99<br>\$10.95<br>\$16.99<br>\$16.99<br>\$16.99            |
| when their neighbor, b<br>weeklong road trip va-<br>ioin award winner Mar-<br>maps of the U.S. that eff with one profound<br>Contributors<br>MARK TEAGUE is an av<br>ARUE: LETTERS FROM-<br>VARUE: LETTERS FROM-<br>VUNY FARM; and PIG.<br>Iseries by Jane Yolen. T                                                                                                    | trac. Hibbins, falls suddenly ill. Wit<br>action. Ixe is beside himself and<br>k Teague on this romping road t<br>span the endpears. Teague driv<br>question: Can cats and dogs res<br>ward-winning children's book aut<br>0 OBDIENCE SCHOOL, the 2000<br>I OBEIDENCE SCHOOL, the 2000<br>THE INVESTIGATION, LARUE F<br>STY. He is also the illustrator of<br>Hark lives in Hudson Valley, New                                                                                                    | In the recover, Infe. (Lake is taking her data and the recover, Infe. (Lake is taking her data and the recover, Infe. (Lake is taking her data and the recover and the recover and the re                                                                                                    | \$16.99<br>\$16.99<br>\$10.95<br>\$16.99<br>\$16.99<br>\$6.99<br>\$6.99   |
| when their neighbor, b'<br>veeklong road trip va<br>ioin award winner Mar<br>maps of the U.S. that :<br>de with one profound<br>Contributors<br>MARK TEAGUE is an a<br>ARUE: LETTERS FROM<br>ARUE: LETTERS FROM<br>ARUE: LETTERS FROM<br>CUNY FARH; and PIG.<br>ieries by Jane Yoles.                                                                                                    | Its. Hibbins, falls suddenly III. W<br>action. Tick is beaution that of the sub-<br>field of the sub-<br>geon the ondpeasers. Tespue driv<br>question: Can cats and dogs rea<br>ward-winning children's book aut<br>I OBEDIENCE SCHOOL, be 2000<br>If VIE INVESTIGATION; IALUE F<br>STY. He is also the illustrator of<br>Mark lives in Hudson Valley, New                                                                                                    | In the recovers, Mar. (Lable is taking her cats on a Latter / From The Camabian Dark of the server's satisfying sensitivity on the Camabian Dark of the server's satisfying sensitivity on the Camabian Dark of the server's satisfying sensitivity on the Camabian Dark of the server's satisfying sensitivity. The Camabian Dark of the server's satisfying sensitivity of the sensitivity of the                                                                                                    | \$18.99<br>\$16.99<br>\$18.95<br>\$16.99<br>\$16.99<br>\$6.99<br>\$16.99  |
| when their neighbor, b'<br>vecklong road trip va-<br>loin award winner Mar-<br>maps of the U.S. that.<br>eft with one profound<br>Contributors<br>Mark TEAGUE is an au<br>ARUE: LETTERS FROM-<br>ARUE: LETTERS FROM-<br>ARUE: LETTERS FROM-<br>ARUE: LETTERS FROM-<br>Reverse to Jane Yolen. I<br>Outors<br>Contes<br>Contes<br>Contes                                                                                                    | Ira. Hibbins, falls suddenly III. W<br>action. Ike is beaution himself and<br>'k Teague on this romping road t<br>span the ondpagners. Teague driv<br>question: Can cats and dogs rea<br>ward-winning children's book aut<br>O BEDIENCE SCHOOL, the 2000<br>IT HE INVESTIGATION; LARUE F<br>STY. He is also the illustrator of<br>Mark lives in Hudson Valley, New<br>is in print!                                                                                                    | In the recover, Min. Lake is study by cites an a many starting sector in the sector in the sect                                                                                                    | \$16.99<br>\$16.99<br>\$16.99<br>\$16.99<br>\$16.99<br>\$6.99<br>\$16.99  |
| when their neighbor, b<br>veeklong road trip va-<br>veeklong road trip va-<br>maps of the U.S. that<br>if with one profound<br><b>v Contributors</b><br>MARK TEAGUE is an au-<br>ARUE: LETTERS FROM-<br>ARUE: LETTERS FROM-<br>ARUE: LETTERS FROM-<br>ARUE: LETTERS FROM-<br>IS an illion LARUE of the<br>veeklow of the teach<br>veeklow of the teach<br>veeklow of the teach<br>veeklow of the teach<br>veeklow of the teach<br>veeklow of the teach<br>veeklow of the teach<br>veeklow of the teach<br>veeklow of teach<br>veeklow of the teach<br>veeklow of the teach<br>veeklow of teach<br>veeklow of teach<br>veeklow                                                                                                    | Its. Hibbins, falls suddenly III. W<br>action. Ites is beaution that around a state<br>in the second state of the second state<br>substitute. Can cats and dops real<br>ward-winning children's book aut<br>of DEFDIENCE SCHOOL, the 200<br>OEFDIENCE SCHOOL, the 200<br>STY. He is also the illustrator of<br>Mark lives in Hudson Valley, New<br>is in print!<br>a Mas Labue books:                                                                                                    | Ide de recores, Mar, Lable es tabling her dets on e<br>Inter From The Camebian<br>Inter Annual States en trillion<br>Inter Annual States en trillion                                                                                                    | \$16.99<br>\$16.99<br>\$16.99<br>\$16.99<br>\$6.99<br>\$16.99             |
| when their neighbor, b<br>vecklong road trip va-<br>loin award winner Nar-<br>maps of the U.S. that:<br>eft with one profound<br>→ Contributors<br>Mark TEAGUE is an au-<br>ARUE: LETTERS FRON-<br>UNNY FARN; and PIG<br>ieries by Jane Yolen. I<br>→ Quotes<br>LS million L&Rue book<br>Praise for other Deser Mrs. LaRuer Lett                                                                                                    | Itra. Hibbins, falls suddenly III. Wi<br>atom. Tex is beaked himself and<br>span the endeapera. Tespus driv<br>question: Can extra and dops re-<br>avard-winning children's book aut<br>0 08EDIENCE SCHOOL, he 2000<br>I THE INVESTICATION; JAAUE F<br>STY. He is also the illustrator of<br>I stark lives in Hudson Valley. New<br>is in print!<br>ar Hrs. LARUE books:<br>irs from Obelance School                                                                                                    | In the recover, Mrs. (Lake is taking her data and the second second seco                                                                                                    | \$16.99<br>\$16.99<br>\$16.99<br>\$16.99<br>\$16.99<br>\$16.99<br>\$16.99 |
| when their neighbor, b<br>weeklong road trip va-<br>loin award winner Nar-<br>maps of the U.S. that<br>eff with one profound<br>of the transmission of the<br>Contributors<br>of Contributors<br>and the terms from<br>ARUE in the the transmission<br>ARUE in the transmission<br>of the transmission of the<br>series by Jane Yolen. I<br>w Quotes<br>the million LaRue book<br>praise for other Deo<br>Dear Mrs. LaRue: Letter<br>Dear Mrs. LaRue: Letter<br>Dear Mrs. LaRue: Letter<br>Dear Mrs. LaRue: Letter<br>Dear Mrs. LaRue in Letter<br>Dear Mrs. LaRue in Letter<br>Dear Mrs. LaRue: Letter<br>Dear Mrs. LaRue in Letter<br>Dear Mrs. LaRue in Letter<br>Dear Mrs. LaRue in Letter<br>Dear Mrs. LaRue in Letter<br>Dear Mrs. LaRue in Letter                                                                                                    | In: Hibbins, Jalia suddeniyi II. Wi<br>Ki Teague on this romping road Li Himself and<br>Ki Teague on this romping road Li Auguet<br>aussion: Can cats and dogs ree<br>sud-living didfancet Sock aud<br>o cate/Discust Sock Sock autors of the<br>sock of the Investment Control, Labuet F<br>STV. He is also the illustrator of the<br>risk lives in hudson Valley, New<br>IS in print!<br>Str Miss, LaBuet Books:<br>Irst Miss LaBuet New Year                                                                                                    | Ise de recores, Mar, Lable es tabling her dets on e<br>Inter Y mort The Commentation of the Commentation of the Commentation<br>the American of the Commentation of the Commentation of the Commentat                                                                                                    | \$16.99<br>\$16.99<br>\$16.99<br>\$16.99<br>\$16.99<br>\$16.99<br>\$16.99 |
| when their neighbor, 'n<br>wecklong road trip va<br>maps of the U.S. that<br>"so and the U.S. that<br>"ARK TERAUE is an a<br>ARUE" LETTERS FROM<br>UNIN' FARM; and PIG<br>ARUE" LETTERS FROM<br>UNIN' FARM; and PIG<br>ARUE" LETTERS FROM<br>UNIN' FARM; and PIG<br>"ares by Jane Yolen. I<br>" Quotos<br>L.S million LaRue book<br>"Paise for other Dea<br>Paise for other Dea<br>Paise for other Dea<br>Paise States Tillans Weckly B                                                                                                    | In: Hibbins, falls sudden/ii, IIV.<br>statistics, Tais based hinnerf and<br>statistics, Tais and the hinnerf and<br>statistics, Tais and dogs re-<br>ward-winning children's book aud<br>o d825104CE SCHOOL, the 2001<br>d10400000000000000000000000000000000000                                                                                                    | In the recover, Mer, Lake is taking her data and the second second secon                                                                                                    | \$16.99<br>\$16.99<br>\$16.99<br>\$16.99<br>\$16.99<br>\$6.99<br>\$16.99  |
| when their neighbor, b'<br>wecklong road trip va<br>maps of the U.C. that<br>exection a ward with the the<br>same of the U.C. that<br>eff with one profound<br>AAUE: LETTERS FROM<br>AAUE: LETTERS FROM<br>AAUE: LETTERS FROM<br>AAUE: LETTERS FROM<br>AAUE: LETTERS FROM<br>AAUE: LETTERS FROM<br>AAUE: LETTERS FROM<br>AAUE: LETTERS FROM<br>AAUE: LETTERS FROM<br>AAUE: AAUE AAUE<br>AAUE AAUE AAUE<br>AAUE AAUE AAUE                                                                                                    | Fr. Hibbine, Falls auddenhill, IIV<br>aussino, Taris Saleda Innaedi and<br>apara his andipasara. Tragus diri<br>austinon: Can cisa and digar re-<br>austinon: Can cisa and digar re-<br>austinon: Can cisa and digar re-<br>austinon: Can cisa and digar re-<br>austinon: Can cisa and digar re-<br>austinon: Can cisa and digar re-<br>tradictione and digar re-<br>tradictione and digar re-<br>tradictione and digar re-<br>tradictione and digar re-<br>automatic and digar re-<br>automatic and digar re-<br>relation and digar re-<br>automatic and digar re-<br>automatic and digar re-<br>automatic and digar re-<br>automatic and digar re-<br>automatic and digar re-<br>automatic and digar re-<br>automatic and digar re-<br>re-<br>re-<br>re-<br>re-<br>re-<br>automatic and digar re-<br>re-<br>re-<br>re-<br>re-<br>re-<br>re-<br>re-                                                                                                    | Ide de recores, Mar, Lable es tables pler des a<br>futers / from The Camarking<br>for access Antrice, acades can tollion<br>pler de laboratione<br>transmissione<br>transmissione<br>tr | \$16.99<br>\$16.99<br>\$16.95<br>\$16.99<br>\$16.99<br>\$16.99<br>\$16.99 |
| when their neighbor, N<br>exections road trip va-<br>tion award trip va-<br>tion award the U.S. that<br>are also a the U.S. that<br>when a profound<br>a Contributors<br>AAUE: LETERS FRO-<br>AAUE: LETERS FRO-<br>AAUE: LE                                                                                                    | In: Hibbins, Nalis sudden VI, IIV,<br>and Status, Nalis sudden VI, IIV,<br>argan the endpairers. Tregue driv<br>austion: Can cale and dogs re-<br>austion: Can cale and dogs re-<br>usation: Can cale and dogs re-<br>usation and the sudden of the sudden<br>of the Investin study. Lakue for<br>Nark lives in Hudson Valley, New<br>cale print!<br>In this sudden of the sudden of the<br>tread Books of the treat<br>vincer<br>article Sock.                                                                                                    | big the recover, Mrs. (Lake is taking her data of<br>the recover, Mrs. (Lake is taking her data of<br>the process Anticus, and Address and Nillow<br>in particular to the recover and the recover<br>to a carbon the recover and the recover<br>to a carbon the recover<br>to a carbon the recover<br>to a carbon the recover<br>to a carbo                                                           | \$16.99<br>\$16.99<br>\$16.99<br>\$16.99<br>\$16.99<br>\$16.99<br>\$16.99 |
| when their neighbor, 's<br>bolin award trip va<br>bolin award trip va<br>bolin award trip va<br>the second trip va<br>the second trip value<br>and the second trip<br>and the second trip<br>and the second trip<br>and trip<br>and tri | training his suddenyi ili wi<br>training his suddenyi ili wi<br>kongan bis endesaran. Tespa di<br>sudation: Can cala and diga re<br>sudation: Can cala and diga re<br>sudationing childran'i baob au<br>calability of the subarbarbarbarbarbarbarbarbarbarbarbarbarb                                                                                                    | big de groces, Mar, Laboe s taulos har cata o a functionaria de la constructionaria de la construcción de la construcción de                                                                                                    | \$16.99<br>\$16.99<br>\$16.99<br>\$16.99<br>\$16.99<br>\$16.99<br>\$16.99 |
| when their neighbor, Y<br>kon a ward trip va<br>kon a ward trip va<br>kon a ward trip va<br>ter with one profound<br>scard Takates<br>territes Pro-<br>takute: Lettres Pro-<br>Nauti, Lettres Pro-<br>Nauti, Lettres Pro-<br>Nauti, Lettres Pro-<br>Nauti, Lettres Pro-<br>Nauti, Lakute Lotte<br>Scar Marchael Scard<br>Scard Scard Scard Scard<br>Scard Scard Scard Scard Scard<br>Scard Scard Scard Scard Scard Scard<br>Scard Scard Scard Scard Scard Scard Scard<br>Scard Scard                                                                                                    | In Höhme, falls auddenvil, IIV, V<br>Krepsue on the roomagn road st<br>apare ha andreasers. Teapus d'h<br>apare ha andreasers. Teapus d'h<br>apare ha andreasers. Teapus d'h<br>apare ha andreasers. Teapus d'h<br>apare ha andreasers d'h<br>apare ha andreasers d' | big the recover, Mrs. (Lake is taking her data at<br>the second second s                                                                                                    | \$16.99<br>\$16.99<br>\$16.99<br>\$16.99<br>\$16.99<br>\$16.99<br>\$16.99 |
| when their neighbor, N<br>existing a said tro we<br>wolk a said tro we<br>wolk a said tro we<br>wolk a said tro we<br>wolk and the said transform<br>a said transform<br>wolk and the said transform<br>wolk and the said tran                                                                                                    | In: Nebwe, Neb auddenvil, IIV, V. Segue on Mits removing road 3 seatons: The comparison of the seatons of the seatons of th                                                                                                    | In the sporters, Mark, Lable is taking her data on<br>the sporters America, and Addre sen Hollon, for provide the sporter<br>as a to the sporters America, and addre sen Hollon, for the sporter and the<br>sporters and the sporter and the sporter and the sporter and the sporter and the sporter and the sporter and the<br>provide the sporter and despitetry. The sporter and the sporter and the sp                                                                                                    | \$16.99<br>\$16.99<br>\$10.95<br>\$16.99<br>\$16.99<br>\$16.99            |
| when their neighbor, '<br>Solar assort in yawa<br>Solar assort in yawa<br>Solar assort<br>Makar TaAolu ita an isan<br>Makar TaAolu ita an isan<br>Makar TaAolu i                                                                                                    | Fra, Helbens, Halls auddenhill, IIIV, Visepuis on the rooming roads a<br>support of the support of the support of                                                                                                    | In the recover, inter, Lakie is taking her data in the recover, inter, Lakies is taking her data in the recover, inter, Lakies is taking her data in the recover is the recover is the                                                                                                    | \$16,99<br>\$16,99<br>\$10,93<br>\$16,99<br>\$16,99<br>\$6,99<br>\$16,99  |
| when their neighbor, 'A<br>meaking radat to us<br>meak of the U.S. their<br>meaks of the U.S. their<br>eff with one profound<br>• Contributors<br>MARK TEAOUEI is an a<br>LABUEI LETTES PRO-<br>AUEI LETTES PRO-<br>AUEI LETTES PRO-<br>AUEI LETTES PRO-<br>1.3 million LeSue book<br>• Counter<br>• Counter                                                                                                    | Fe, NBbins, Rills auddenvil, III. Vissen, Rills auddenvil, III. Vissepas on this remming roads 3 substantial and dogs restantion. 'Exercise and dogs restantion'. 'Exercise and dogs restantion'. 'Exercise and dogs restantian'. 'Exercise and dogs restantian'. 'Exercise and dogs restantian'. 'Exercise and dogs restantian'. 'Exercise and dogs restantian'. 'Exercise and a substantian' of the Interest for a substantian' of the Interest and a substantian'. 'Exercise and a substantian' of the Interest and a substantian' of the Interest and a substantian' of the Interest and a substantian' of the Interest and a substantian' of the Interest and a substantian' of the Interest and a substantian' of the Interest and a substantian' of the Interest and a substantian' of the Interest and a substantian's and a substantian's a substantian's a substa                                                                                                    | An end of the second second se                                                                                                    | \$16.99<br>\$16.99<br>\$10.95<br>\$16.99<br>\$16.99<br>\$16.99<br>\$16.99 |
| when their neighbor, N<br>mass of the U.S. their<br>mass of the U.S. their<br>with one profound<br>the U.S. their<br>shares of the U.S. their<br>shares of the U.S. the<br>shares of the U.S. the<br>share of the U.S. the<br>share of the U.S. the U.S. the<br>share of the U.S. the<br>share of the U.S. the U.S. the<br>share of the U.S. the U.S. the<br>share of the U.S. the U.S. the<br>share of the U.S. the U.S. the<br>share of the U.S. the U.S. the U.S. the<br>share of the U.S. the U.S. the U.S. the<br>share of the U.S. the U.S. the U.S. the U.S. the<br>share of the U.S. the U.S. the U.S. the U.S. the<br>share of the U.S. the U.S. the U.S. the U.S. the<br>share of the U.S. the U.S. the U.S. the U.S. the U.S. the<br>share of the U.S. the U.S. the U.S. the U.S. the U.S. the U.S. the<br>share of the U.S. the U.S. the U.S. the U.S. the U.S. the<br>share of the U.S. the U.S. the U.S. the U.S. the U.S. the U.S. the<br>share of the U.S. the U.S. the U.S. the U.S. the U.S. the U.S. the U.S. the U.S. the U.S. the U.S. the U.S. the U.S. the U.S. the U.S. the U.S. the U.S. the U.S. the U.S. the U.S                                                                                                    | In Helberg, Halls auddenhill, IIIV<br>In Kelberg, Halls auddenhill, IIIV<br>Kespage on the remming roads 4<br>space ha anderserer. Trapps of the<br>space ha anderserer. Trapps of the<br>space has anderserer. Trapps of the<br>space has anderserer the space<br>of the provide the space of the<br>space has an experiment of the<br>space has an experiment of the<br>space has an experiment of the<br>space of the space of the<br>space of the space of the               | with the recovers, info, Lake is taking her data at<br>the set is how construction. It is a set in the set is a set in the set is a set is a set in the set is a set is a set                                                                                                    | 516,99<br>816,99<br>818,95<br>816,99<br>816,99<br>86,99<br>816,99         |
| when their neighbors /<br>wesking road the use<br>wass of the U.S. that<br>wass of the U.S. that<br>with near gordburd<br>the use of the use of the<br>start tagget of the use<br>start tagget of the<br>start tagget of the<br>start tagget                                                                                                    | Ice, Nebber, Neb auddenvill, IV. V Kepsen on this reumaging reads 3 submittine of the standard service of the standard service of the standard serv                                                                                                    | A merid of a merid of a set of a merid of a merid of a                                                                                                    | \$16.99<br>\$10.93<br>\$16.99<br>\$16.99<br>\$16.99<br>\$16.99<br>\$16.99 |
| when their neighbor, is<br>determined by the set of the set of the s                                                                                                    | In Helberg, Halls auddenhill, IIIV, Vissey, Halls auddenhill, IIIV, Visseya en Ahls remeing roads a<br>space ha auddearer. Trapps d'hill auddeare de la subserver. Trapps de la<br>space ha auddearer. Trapps d'hill auddeare<br>auddearer de la subserver auddearer<br>auddearer de la subserver<br>an anna auddearer. Seak auddearer<br>au na print:<br>In Hill auddearer<br>au fanz hall auddearer<br>au de la subserver<br>au la print:<br>In Hell auddearer<br>au de la subserver<br>au de la subserver<br>au de la subserver<br>au de la subserver<br>au la subserver<br>au de la subserver<br>au de la subserver<br>Booldis, subserver<br>au de la subserver<br>Booldis, subserver<br>Booldis, subserver<br>Booldis, subserver<br>Booldis, subserver<br>Booldis, subserver<br>                                                                                                    | After Kron The Change in<br>Later Kron The Change in<br>Later Kron The Change in<br>the set is his access and to like water<br>is a case his access and to like water<br>the set is his access and the set<br>for and it function the source modules (EAA MRS,<br>the Set Grane (International Section 1997) and<br>the set of the set<br>set of the set<br>the set of the set<br>set of the set<br>the set of the set<br>set of the set<br>set of the set                                                                                                    | 516.99<br>\$10.95<br>\$10.95<br>\$16.99<br>\$16.99<br>\$6.99<br>\$16.99   |

## Add your own sales conference notes, or other personal notes to titles

- Yellowish Note To Self = your personal notes on a title.
- Click on note to self, start typing, then save
- Only visible to you, (unless you choose to email or generate a PDF that includes 'your note')
- Email contents determined mainly by the 'display elements' already set on your screen (an option on the **Actions** menu)
- Attached to the title, so will always be here until you change it

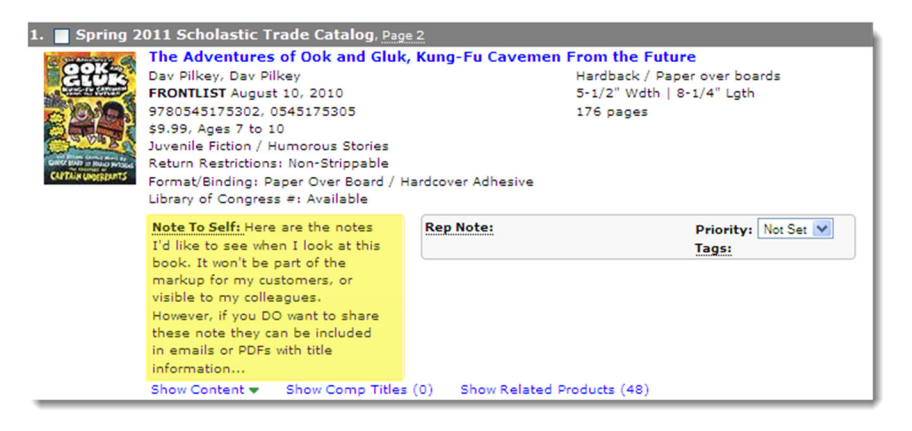

- **Note:** This is different from Markup Notes which are notes that are part of a full markup that will be visible to any account you **share** that markup with
- The Note To Self is also accessible and editable in the detail page (single title) view in a yellow post-it notes style

## Starting a Markup

- Top of the page has a markup name. It defaults to one called default – you can change this by using the edit button
- The markup name will be invisible to accounts you share with, so name it in a way useful to you. You can always change it later.
- The message will be visible to people you share with
- You can start with a template, then create other versions based on your first template markup by copying elements from the template to other markups. (click new – give it a name, select an existing markup, and select the markup elements you want to copy from that markup)

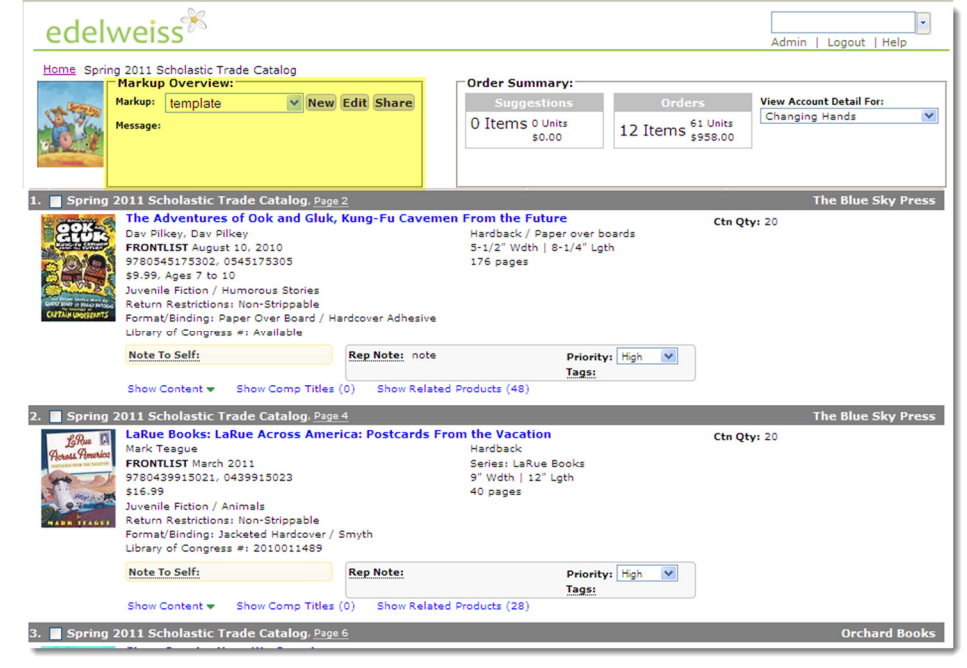

- Copies of your original markup can then be tweaked and changed, and then will diverge from the original.
- You can create as many different markups (catalog versions) as you like
- Or start from scratch with a new, completely empty markup (*click* new give it a name, and do **not** select another markup to copy from)
- Markup names and shares can also be seen from **Our Catalogs** page. Unshared markups can be deleted from there too.

## Markup elements

- Markup elements for each title are in the area in blue – plus the ability to customize comp titles.
- Markup Note your main communication about a title to your accounts. Free form notes – plenty of space.
- Tag tags are keywords or phrases you can create, and may use repeatedly. Examples are things like "COOP eligible" "Local Author" "Extra Discount" "Father's Day." You can apply multiple tags per title and the system will remember tags you've used before. Retailers can see and group titles by tag.
- Priority this indicates to your customer the relative importance of the title. Your customers can filter or sort the catalog base on your priority.
  - o not set this is the default (no priority or label for it will show to your customer at all)
  - **featured** (the item will stand out because the background will be highlighted in yellow)
  - **high** (high priority text will be in red for your customer)
  - $\circ$  low
  - hidden (use sparingly if you need to hide a lot, make a collection instead)

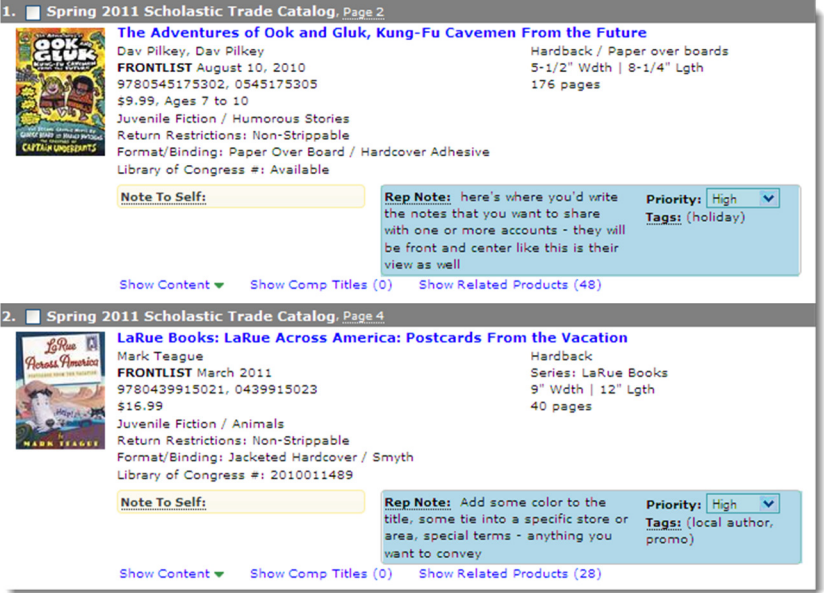

## Markup elements cont. - customize comp titles

- Initial or core comps are typically provided by your company
- Click show comp titles to reveal any existing comparable titles
- You can customize a markup by adding or removing comps and also borrow comps that other reps may have added.
- Select Add/Remove Comparable Titles
- Search to find titles (a cross-publisher search), and then select and click ADD.
- o Click x to remove.
- Check **Community Comps** to see other rep or retail comps that have been already added to this title
- If you have an account selected that provides sales to Treeline you will see their initial sales, inventory, and turn history for the comp titles\*, as well as current stock status.

\***Note**: if you have a Treeline account and see no Treeline data where you expect to, please contact us. Inactive Edelweiss stores may not yet be populated with Treeline data in Edelweiss.

| 2. Spring 2   | 11 Scholastic Trade Catalog, Pag<br>LaRue Books: LaRue Across Ame<br>Mark Teague<br>FROMILIST March 2011<br>9780439915021, 0439915023<br>516.99<br>Juvenile Fiction / Animals<br>Return Restrictions: Non-Strippable<br>Format/Binding: Jacketed Hardcover /<br>Library of Congress #: 2010011489 |                       | ca: Postcards From the Vacation<br>Hardback<br>Series: LaRue E<br>9" Wdth   12" L<br>40 pages                                       | looks<br>gth                                       |
|---------------|----------------------------------------------------------------------------------------------------|-----------------------|----------------------------------------------------------------------------------------------------|----------------------------------------------------|
|               | Note To Self:                                                                                                    |                       | Rep Note: Add some color to the<br>title, some tie into a specific store or<br>area, special terms - anything you<br>want to convey | Priority: High V<br>Tags: (local author,<br>promo) |
|               | Show Content 👻                                                                                                    | Hide Comp Titles (    | 3) Show Related Products (28)                                                                                                    |                                                    |
| Add/Remove Co | mparable Titles                                                                                                    |                       |                                                                                                    |                                                    |
| Firehouse!    | by Teague, Mark , 5/                                                                                                    | 1/2010, 978043991     | 007, \$16.99, Hardback, Juvenile Fiction                                                                                            | / Genera                                           |
| 🗵 Doom Mad    | hine by Teague, Mar                                                                                                    | rk , 10/1/2009, 97805 | 45151429, \$17.99, Hardback, Juvenile I                                                                                             | Fiction / Genera                                   |
| 🗵 Funny Farm  | by Teague, Mark , 4                                                                                                    | /1/2009, 978043991    | 4994, \$16.99, Hardback, Juvenile Fiction                                                                                           | n / Animal                                         |

| Current Comps |            | Community Comps |    |
|---------------|------------|-----------------|----|
| content comps | Search/Add |                 |    |
|               |            |                 |    |
| Exact Search: |            |                 | Se |
| ISBN/ISBN13/U | PC:        |                 |    |
| Search by Key | word:      |                 |    |
| Title:        |            |                 |    |
|               |            |                 |    |
| Author:       |            |                 |    |

## Sharing a Markup

- A markup does not become visible to anyone else until you 'share' it. So this is the last but crucial step in the markup process.
- Click **share** at the top of the list view, or from the main page
- Type in a contact name individual, whole store, or a group of contacts to share with
- An **email** will also be sent as a notification
- Markups are **dynamic** changes you make to the markup after sharing will appear for the end user immediately
- You can (and should!) share markups with people that are not registered Edelweiss users (have no login)- their access to the markup will be via a link in the email only

| Share Markup                                                                                                    |                  | X |
|----------------------------------------------------------------------------------------------------|------------------|---|
| Catalog: Holt Adult - Eall 2010                                                                                                    | Sharing With:    |   |
| Menders Nerses servell's and other his costs                                                                                                    | Xanyone          |   |
| Markup Name: powell's and other big accts                                                                                                    | × John Rubin     |   |
| Share With:<br>Enter email address, organization, group or individual's name                                                                                                    | ×Ruth Bradstreet |   |
|                                                                                                    | X Mark Evans     |   |
| Send an e-mail with a link     E-mail content     W Blind CC: <ruth-mm@abovethetreeline.com>     Subject:     Marked up Holt catalog for you     Message:     Hello, Mark,     I'm getting the hang of Edelweiss - I     just created a new markup for you!     Best     Ruth     An E-mail will be sent for any new shares once the     'Share' button is clicked below.</ruth-mm@abovethetreeline.com> |                  |   |
| Share Close                                                                                                    |                  |   |

- You can un-share if you change your mind this removes the visibility of your notes from those people completely
- You do not *have* to share a markup for example, if you make a template or a test markup, you probably would not share it at all
- You can share markups with your colleagues. Markups shared with you will be indicated by an asterisk (\*) before their name and you can save a copy as your own, or share that markup just as it is.

# Making Order Quantity Suggestions

- Select an account from the drop-down list
- Opens up suggestion boxes
- Not part of the markup itself
- Entering and saving a suggestion makes it visible to that account immediately

| WALRUS? | FRONTLIST February 2011<br>9780439700498, 0439700493<br>\$16.99, Ages 3 to 6<br>Juvenile Fiction / General<br>Return Restrictions: Non-Strippable<br>Format/Binding: Jacketed Hardcove<br>Library of Congress #: 2010922375 | r / Smyth | 10" Wdth   10" Lgth<br>32 pages | Ashley St<br>12 Suggested<br>Total: 20 Ctn Qty: 12<br>Save Changes | <u>(0 ordere</u> |
|---------|----------------------------------------------------------------------------------------------------|-----------|---------------------------------|--------------------------------------------------------------------|------------------|
|         | Nata Ta Calfe                                                                                                    | Dan Natas | Defention New York              |                                                                    |                  |

- Multi-store accounts will have more than one box, like this example
- You can set the 'autosave' checkbox at the top of the page to save suggestions automatically as you go. If not click on Save Changes periodically to save all the suggestions on the page. CTRL-S is a shortcut for saving suggestions as well.

## Collections: Make you own catalog-like list of titles

- Collections are a way for you pull together any of your Edelweiss titles into a list.
- Collections are private to each rep, but can also be marked up and shared to make them available to customers
- Good option for special sales groups if you are not selling all titles in a catalog
- Make collections by category, or for promotions
- o Arrange titles in the sequence you prefer
- It can act like a catalog in many ways, mainly that it can be marked up and shared like any other catalog. Or use it to just keep a group of titles you want to email together
- This is also an alternative to 'hiding' a large number of titles in a markup based on a large catalog for an account that only needs to see a subset of titles
- To create, edit, and use a collection
  - From the list view of any catalog, select titles (check boxes) then Actions

     > Add to Collection. You can keep adding more titles to the same collection from this or any other catalog. You might use the filters to first select only a certain category.
  - You can also keep adding titles from a search result, or from the **Titles** page where you can browse your books by category and other criteria, instead of by catalog.
  - Or, from the Collections tab, click Add a Collection. Then add titles by ISBN
  - 'Edit' allows you to resequence the titles, or to remove titles from a collection

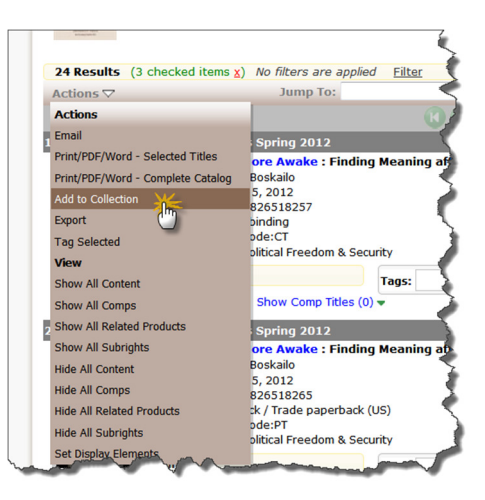

- Click the collection name to markup and share a collection with customers
- If you need to pull together a disparate group of titles for any reason to share, email, or generate a PDF, a collection is the way to go

## Other Ways to Share Your Title Information: Email

- o Title emails from Edelweiss allow you to embed the title information directly into the body of an email
- Can be used to reach any account, or anyone really, by email
- Email: generate HTML emails from titles when...
  - You want to send one or a handful of titles to an account to follow up on a sales call, to let them know about a drop in, or new information about the title you want to push out
  - If you have specialty accounts that may just need to see a few titles
- How to generate emails
  - Use the checkboxes to the left of each title in the list view to select titles. Or you can also use the Email icon within a detail page to email a single title.
  - Select Email from the Actions menu
  - Add recipients either from your contacts (start typing a name to find) or add any email address below.
  - Add email subject, and message to appear before the title(s) in the email
  - Select from Basic or Expanded formats (for a few title, Expanded is recommended) select/change the elements included (if necessary), and other attributes (they will vary by template selected)
  - Click on SEND to send the email

|                                                                                           | Ruth Bradstreet                                                                                                    |                                                                                                    |
|-------------------------------------------------------------------------------------------|----------------------------------------------------------------------------------------------------|----------------------------------------------------------------------------------------------------|
| ject:                                                                                     | UC food & wine titles                                                                                                    |                                                                                                    |
| hese a                                                                                    | are the titles I was talking about<br>lelweiss on the web                                                                                                    |                                                                                                    |
| Univer                                                                                    | sity of California Press, Food & Wine, Fall 2011                                                                                                    | University of California Press                                                                                                    |
| the state                                                                                 | Hatt Additioner<br>Hatt Additioner<br>Hatt Additioner<br>1272/01/23/04 (25) 400<br>1272/01/23/04 (25) 400<br>1272/01/23/04 (25) 400<br>1272/01/23/04 (25)<br>1272/01/23/04 (25)<br>127 | Active Bio: Matt McAllador is a Nilser Proce-vinning purehits yed a contribution editors<br>at blash magazine. In it is his active of Bitterwest: Lasors from thy follow? Ethen<br>the Canwerd The Vince Mark Science, is a law Vinte Prefere of Science and the City<br>Diversion of the Vince Diverse Access-Vince a law Vinte Prefere of Science and the City<br>Diversion of the Vince Diverse Access-Vince and Vince Access and the City<br>Diversion of the Vince Diverse Access-Vince and Vince Access and the City<br>Diversion of the Vince Onderad Science Diverse Access and the Science Access and the Vince Access and the Vince Access and the |
| Summa<br>lave rep<br>tandard<br>roung, i<br>sleasure<br>ortified                          | ery: These sometimes harrowing, frequently funny, and always riveting sto<br>corted from dangerous conflict zones around the world during the past three<br>for gournes fran which he goings kinnsife on while his country starves,<br>neaperineed female journalist shares mud crab in a foulde with an equal<br>i.e. McAlibeated surgers, which as in this more humanity than a country of the start shares are used to<br>be found to be a start of the start of the start of the start of the start of the<br>start of the start of the start of the start of the start of the start of the<br>start of the start of the start of the start of the start of the start of the<br>start of the start of the start of the start of the start of the start of the<br>start of the start of the start of the start of the start of the start of the<br>start of the start of the start of the start of the start of the start of the<br>start of the start of the start of the start of the start of the start of the<br>start of the start of the start of the start of the start of the start of the<br>start of the start of the start of the start of the start of the<br>start of the start of the start of the start of the start of the<br>start of the start of the start of the start of the start of the<br>start of the start of the start of the start of the start of the<br>start of the start of the start of the start of the start of the<br>start of the start of the start of the start of the start of the start of the<br>start of the start of the start of the start of the start of the<br>start of the start of the start of the start of the start of the start of the<br>start of the start of the start of the start of the start of the<br>start of the start of the start of the start of the start of the start of the<br>start of the start of the sta                                                                                                    | ries about food and eating under extreme conditions feature the diverse voices of journalists who<br>kty years. A profile of the former chef to Kim Joog II of North Korea describes Kim's exacting<br>A pursulat becomes part of the increment of the diverse that the high diversity buddes. Act and<br>by young Haming Karsai. Along with takes of deprivation and respectsion are stories of generative and<br>and the stories and machine stories. The stories of participation of the stories of the stories of<br>participation of the stories of the stories. The stories of the stories of the stories of<br>and the stories and machine stories. The stories of the stories of the stories of<br>participation of the stories and machine stories.                                                                                                    |
| Summa<br>have rep<br>standard<br>young, i<br>pleasure<br>ortified<br>Click he             | ray These scenations harmonic, frequently formy and sharp strating of<br>order from chapters conflict access and the world during the part twe<br>is for portune fare, which he pages kines? On which his contror starves,<br>sometimes everlapping. This memorable callection, introduced and edde<br>is followed with the start of the start of the start of the<br>in Mollates? world, mild a failed method with a equal<br>in the same information about this title                                                                                                    | ties about food and a sting under extreme conditions fauture the diverse vision of groundlass whe<br>by years. A politified in the former and bet takin and group of in takin three diversities from's assuming<br>the state of the state of the state of the strength and the state of the strength and<br>by the list taking and taking and taking of discrimination and strength and groundly and<br>by the list taking and taking and taking of discrimination and strength and groundly and<br>by the list taking and taking and taking and taking and taking and taking and taking and<br>the list taking and taking and taking and taking and taking and taking and taking and<br>the list of memory and angularis stretter.                                                                                                    |
| Summa<br>have rep<br>standard<br>young, i<br>pleasure<br>fortified,<br>Click he<br>Univer | reg. These sensitives harmonic, frequently (know, end always noting to<br>the proof from diagrapses confict some service) the world during the past here<br>is for guarding the sensitive sensitive sensitive sensitive sensitives<br>configures entropy of the sensitive sensitive sensitive sensitive<br>is the sensitive sensitive sensitive sensitive sensitive<br>and always and the sensitive sensitive sensitive<br>and always and the sensitive sensitive sensitive<br>and always and the sensitive sensitive<br>and always and the sensitive sensitive<br>and the sensitive sensitive sensitive<br>and the sensitive sensitive sensitive<br>and the sensitive sensitive<br>and the sensitive sensitive<br>and the sensitive sensitive<br>and the sensitive sensitive<br>and the sensitive sensitive<br>and the sensitive<br>and the sensitive<br>an                                     | ens allow find and willing under actimum candidion factors the downers vision of giovalitation sho<br>by years. A profile of the more off to 50 m point of the downers will be first for a catering<br>a plannait to compare and a first more off of the more off of the downers will be the downers of the downers<br>of the downers and the more off the source of the downers will be the downers of the downers<br>of the downers of the downers of the downer of the downers will be downers of the downers<br>in the out monogener and magazine strend.<br>Universally of Colliberation Strends                                                                                                    |
| Summa<br>have rep<br>trandard<br>young. I<br>bleasure<br>fortified<br>citick he<br>Univer | The measurement hornering. Encapsulfy lown, and always noting at<br>measurement of more approved that measurement of the measurement<br>encapserson formed approved at the measurement<br>encapserson formed approved at the measurement<br>encapserson formed approved at the measurement<br>and a second approved at the measurement<br>of the measurement of the measurement<br>of the measurement of the measurement of the measurement<br>of the measurement of the measurement<br>of the measurement of the measurement<br>of the measurement of the measurement<br>of the measurement of the measurement<br>of the measurement of the measurement<br>of the measurement of the measurement<br>of the measurement of the measurement<br>of the measurement of the measurement<br>of the measurement of the measurement<br>of the measurement of the measurement<br>of the measurement of the measurement<br>of the measurement of the measurement<br>of th                                                    | ins also find and utility under activity and and the first here activity of the second problem of the first here activity of the second problem of the first here activity of the second problem of the first here activity of the second problem of the first here activity of the second problem of the first here activity of the second problem of the dependence on the second problem of the second problem of the second                      |

## Other Ways to Share Your Title Information: PDF

- A PDF is a printable file that can substitute for a paper catalog more literally than a markup
- Remember that PDFs are static files as of when you create them, and unlike a markup, prices and other title information won't change dynamically as things update.
- Generate PDF Files titles when...
  - You want to create a file that can be printed, with any group (subset) of titles
  - You prefer to send an email attachment with title information
  - Maybe for specialty accounts, as an alternative to the email for sending a set of titles
  - You need a printed catalog for a customer and don't have access to them...
- How to generate PDF files
  - Within a catalog or collection, use the checkboxes to the left of each title in the list view to select titles.
  - Select Print/PDF/Word Selected Titles from the Actions menu
  - Or if you want to create a PDF of the whole catalog or collection, select Print/PDF/Word Complete Catalog
  - Select from the range of templates from 'complete' to '12 per page'
  - select/change the elements included (if necessary), and other attributes (they will vary by template selected)
  - Click on PRINT to generate the PDF
  - You can also create a Word document in the same templates instead by selecting Word (docx) at the top of the Print dialog box.

|                                                                                                    |                                                                                                    |                                                                                                    | 2060                                                                                                    |
|----------------------------------------------------------------------------------------------------|----------------------------------------------------------------------------------------------------|----------------------------------------------------------------------------------------------------|----------------------------------------------------------------------------------------------------|
| THE STATE                                                                                                    | That's they in these The Drus and Staffare<br>Systema: Story<br>Chill Systema theory<br>In the Staffare, from the Inter-<br>tor results actions them has hand had be summaried<br>and the arrow of the Staffare Staffare Staffare<br>and the Staffare Staffare Staffare Staffare<br>and the Staffare Staffare Staffare Staffare<br>and the Staffare Staffare Staffare Staffare<br>and the Staffare Staffare Staffare Staffare<br>and the Staffare Staffare Staffare Staffare<br>and the Staffare Staffare Staffare Staffare<br>Staffare Staffare Staffare Staffare Staffare Staffare<br>Staffare Staffare Staffare Staffare Staffare<br>Staffare Staffare Staffare Staffare Staffare<br>Staffare Staffare Staffare Staffare Staffare<br>Staffare Staffare Staffare Staffare Staffare<br>Staffare Staffare Staffare Staffare<br>Staffare Staffare Staffare Staffare<br>Staffare Staffare Staffare Staffare<br>Staffare Staffare Staffare Staffare<br>Staffare Staffare Staffare Staffare<br>Staffare Staffare Staffare<br>Staffare Staffare Staffare<br>Staffare Staffare Staffare<br>Staffare Staffare Staffare<br>Staffare Staffare Staffare<br>Staffare Staffare Staffare<br>Staffare Staffare Staffare<br>Staffare Staffare Staffare<br>Staffare Staffare Staffare<br>Staffare Staffare<br>Staffare<br>Staffare<br>Staffare Staffare<br>Staffare<br>Staffare<br>Staffare<br>Staffare<br>Staffare<br>Staffare<br>Staffare<br>Staffare<br>Staffare<br>Staffare<br>Staffare<br>Staffare<br>Staffare<br>Staffare<br>Staffare<br>Staffare<br>Staffare<br>Staffare<br>Staffare<br>Staff                                                 | INSTALLY<br>INSTALLY<br>INSTAL                               | Usublaten Fairig from the fluins of Hall's In<br>Normania<br>Care Weeks, Jernfer Schultware<br>Ragenten han sin die Weeks yn drang<br>tagente han sin die Weeks yn drang<br>tagente han sin die Aller Artik deutstatig<br>handen forme dass aller nicht deutstatig<br>ander deutstatig sond aller is eine das<br>printe deutstatig sond aller is eine eine<br>is ofte basit own. Nam, were bie wet of die oley                                                                                                    |
| NUMBER OF A DESCRIPTION                                                                                                    | Made to Crawt Devotional. 60 Days to Crawty<br>Gol, Northod<br>Law Territoria<br>Rest Territoria<br>Rest and the set with Territorial Rest of the<br>Internet and the Set Territorial Rest of the<br>Internet Rest Set Walk Set Crawty<br>and Set Territorial Rest Set Crawty<br>and Set Territorial Rest Set Crawty<br>Rest Territorial Rest Set Crawty<br>Rest Territorial Rest Set Crawty<br>Rest Territorial Rest Set Crawty<br>Rest Territorial Rest Set Crawty<br>Rest Territorial Rest Set Crawty<br>Rest Territorial Rest Set Crawty<br>Rest Territorial Rest Set Crawty<br>Rest Territorial Rest Set Crawty<br>Rest Territorial Rest Set Crawty<br>Rest Territorial Rest Set Crawty<br>Rest Set Crawty<br>Rest Se | MALERCONFECT                                                                                                    | Seyond the Fartheast Star: A Novel<br>Radie and Roads Theorem<br>Resource for performing the table to be an electronic<br>Resource for performance of the table of the table<br>resource of the star of the table of the neural<br>articles and the star of the table of the neural<br>articles areas.                                                                                                    |
| NMERGENERAL /<br>MAD Dawn (2007)12 (M.<br>Carlos (2007)12 (M.<br>Carlos (2007) | The Date A Novel<br>Date Hit<br>Base time and the date of the Date, the Date of the<br>Based on a set of the date of the Date, the Date of the<br>provide the Date of the Date of the Date of the<br>provide the Date of the Date of the Date of the Date<br>of the Date of the Date                                                                                                    | An Deter J'Livia (d.<br>Carl<br>and Deter J'Livia (d.<br>Carl<br>and Deter J'Livia (d.<br>Carl)<br>and Deter J'Livia (d.<br>Carl)<br>and Deter J'Livia (d. | Control Network - Network<br>Story Spectra Adams<br>Cases Network - plantameter of A human data take har<br>in the human state of the story and and the story<br>of a low human state and take. The human data<br>is hard to be also and take take human human<br>of the story of the story of the story of the<br>human adams human story aque on the story of<br>the story of the story of the story of the<br>human adams human story aque on the story of the<br>human adams human story.                                                                                                    |
| NELLOSSIMI<br>AL DER LOSSI (M.<br>M.<br>M. DER LOSSI (M.<br>M.<br>M.<br>M.<br>M.<br>M.<br>M.<br>M.<br>M.<br>M.                                                                                                    | Concernant of Mar<br>Coll Grants<br>In a free of Tourney I public to the state of the<br>range strength of the state of the state of the<br>state of the strength of the state of the strength<br>of the strength of the state of the strength of the<br>state of the strength of the strength of the strength of the<br>state of the strength of the strength of the strength of the<br>strength of the strength of the strength of the strength of the<br>strength of the strength of the strength of the strength of the<br>strength of the strength of the strength of the strength of the<br>strength of the strength of the strength of the strength of the<br>strength of the strength of the strength of the strength of the<br>strength of the strength of the strength of the strength of the<br>strength of the strength of the strength of the strength of the<br>strength of the strength of the strength of the strength of the<br>strength of the strength of the strength of the strength of the<br>strength of the strength of the strength of the strength of the<br>strength of the strength of the strength of the strength of the<br>strength of the strength of the strength of the strength of the<br>strength of the strength of the strength of the strength of the<br>strength of the strength of the strength of the strength of the strength of the<br>strength of the strength of the strength of the strength of the<br>strength of the strength of the strength of the strength of the<br>strength of the strength of the strength of t                                                                                                    | UNICIDED CONTROL<br>OFFICIAL CONTROL<br>AND CARE CONTROL<br>OFFICIAL OFFICIAL OF<br>CARE OFFICIAL OFFICIAL OF<br>CARE OFFICIAL OFFICIAL OFFICIAL OFFICIAL<br>CONTROL OFFICIAL OFFICIAL OFFICIAL OFFICIAL OFFICIAL<br>CONTROL OFFICIAL OFFICIAL OFFICIAL OFFICIAL OFFICIAL<br>CONTROL OFFICIAL OFFICIAL OFFICIAL OFFICIAL OFFICIAL<br>CONTROL OFFICIAL OFFICIAL OFFICIAL OFFICIAL OFFICIAL<br>CONTROL OFFICIAL OFFICIAL OFFICIAL OFFICIAL OFFICIAL OFFICIAL<br>CONTROL OFFICIAL OFFICIAL OFFICIAL OFFICIAL OFFICIAL<br>CONTROL OFFICIAL OFFICIAL OFFICIAL OFFICIAL OFFICIAL<br>CONTROL OFFICIAL OFFICIAL OFFICIAL OFFICIAL OFFICIAL<br>CONTROL OFFICIAL OFFICIAL OFFICIAL OFFICIAL OFFICIAL<br>CONTROL OFFICIAL OFFICIAL OFFICIAL OFFICIAL OFFICIAL OFFICIAL<br>CONTROL OFFICIAL OFFICIAL OFFICIAL OFFICIAL OFFICIAL<br>CONTROL OFFICIAL OFFICIAL OFFICIAL OFFICIAL OFFICIAL OFFICIAL<br>CONTROL OFFICIAL OFFICIALO OFFICIAL OFFICIAL OFFICIAL OF                                                                                                    | Description<br>That illustrational<br>compares have compares tokenes, who can't meet<br>the state of a state of a state of a state of<br>the state of a state of a state of a state of a state<br>and a state of a state of a state of a state of a<br>state of the state of a state of a state of a state of<br>the state of a state of a state of a state of a state<br>of a state of a state of a state of a state of a state<br>and a state of a state of a state of a state of a state of<br>a state of a state of a state of a state of a state of a state<br>and a state of a state of a state o |

## About Contacts

- For initial setup, we can connect Edelweiss-registered stores with the appropriate reps to pre-populate your Edelweiss **Contacts Tab**.
- From then on, you can add additional accounts in the Contacts Tab Edelweiss users or not.
  - You can upload files from Outlook, Excel
  - You can manually add contacts
  - However and whenever you add new contacts, our system checks to see if that person already has an Edelweiss account (the cross reference is by email address). If they do you will be connected to the whole store (stores are 'organizations' in Edelweiss) – including other registered users within the same store.
- You can send markups to any contacts, regardless. People that are not logged in can still use the markup from the link in the email notification, but will need to register or log in to use full Edelweiss ordering features.
- You might plan on sending an introductory email to your accounts about using Edelweiss
- If you have accounts that are new to using Edelweiss and have any questions, need help logging in, or would like to sign up for a demo please have them contact us on <a href="mailto:support@abovethetreeline.com">support@abovethetreeline.com</a> or go to <a href="mailto:www.abovethetreeline.com">www.abovethetreeline.com</a> for more information or to register</a>
- If you would like any information to take to an account that wants to know more, review our FAQs section of the help area. There is a link to downloading a flyer for stores about getting started.

## Store Orders

- Most Edelweiss store buyers will create orders in Edelweiss and save order quantities to it. For two main reasons:
  - They can import to their POS setting up the new titles and the order
  - So that their rep can see and pick up the order from Edelweiss
- Individual store orders quantities will be visible on the right, next to your suggestion box
- And, complete orders will be visible under **Orders** tab
- Four criteria make store-created orders visible to a rep
  - Retailers must check a box when creating or editing the order data to 'share with rep'
  - You must have that account in your Edelweiss contacts
  - There must be at least one of your titles in the order (other titles would not normally be on the order, but if it has titles from another vendor, they will not appear to you)
  - The retailer must have not 'bound' the order to another vendor
- From the Orders tab, you can review the order in the Edelweiss standard layout (click the order name)
- You can review, and export orders from the **Export Preview** view.
- Files can be exported to Excel, or a text file. You can create your own custom layouts for order export.

## Rep Orders

- You can also use Edelweiss to create an order on behalf of a store, like an order form
- This scenario usually applies when the account does not use Edelweiss, but you'd like to get the order into Edelweiss for one reason or another. Also it is a just a convenient order-taking tool.
- Rep-created orders can be connected to a particular Edelweiss account in your address book too. In that case, the order can also be made visible to the account, normally so that they can download it to their POS.
- To create an order, click Create Order at the top of the screen. Here you must name the order (we recommend naming it for the account).
- Complete orders will be visible under **Orders** tab
- From the Orders tab, you can review the order in the Edelweiss standard layout (click the order name)
- Like store orders, you can review, and export orders from the **Export Preview** view.

## Sales Calls

- See the bookseller quote this can be an opportunity to create more productive sales calls
- Recommend discussing with your key accounts. Ask what they want in a markup – do they want any particular tags, do they like order suggestions?
- If they are a Treeline store, make the most of comp title information and research your accounts comp title sales for key titles in advance.
- Active Edelweiss users will usually review your markups in advance of the sales meeting. They may mark initial orders – if they do and share the order, you will be able to see their quantities even before you go into the call

"The length of the actual sales call can be much shorter than it was with paper catalogs, but it is a far more productive meeting. I then have more time to walk the sales floor – reviewing sections, the Staff Picks area, getting to know the store and staff better. Ann Kingman (Random House) in Bookselling This Week, July 29, 2010

- You may or may not have connectivity onsite many reps have wireless cards for internet access almost anywhere, and other will look over the shoulder of their buyers. Usually the buyer will enter the order quantity so you won't need to take the order if you are not connected. However, if you prefer to do that or just want to be prepared for anything, there are options:
  - If you are online, and the buyer is not using Edelweiss, or not recording the order in Edelweiss you can create a 'rep order' to record order quantities yourself
  - If you are online, and you want to *compare* the buyer's final Edelweiss order to the numbers they tell you verbally, use the suggested order field to record quantities for comparison
  - If you will be offline, export the catalogs to an Excel file (Actions->Export) first, then mark order quantities in the Excel file when you are in the sales call
  - Save the complete catalog(s) to PDF files so that you can review them onscreen if you cannot access the internet

## Retail Version Demo – Key Points

- Browse by publisher 0
- Can create worklist of catalogs to work next Ο
- New markups are flagged 0
- Entry boxes are for stores orders, your suggestion will be to the Ο right
- Retail view of the catalog I shared earlier Ο
- Create order 0

- Page 24 -

- Your note in this case is the store's own note 0
- Tag cloud groups titles by tag 0
- Geosearch a way to discover titles based on author location 0
- Browse by title group titles by publisher, age ranges, subject, pub date, (subrights, imprint) Ο
- Write reviews user reviews will be vetted by someone at your company before becoming public in Edelweiss 0

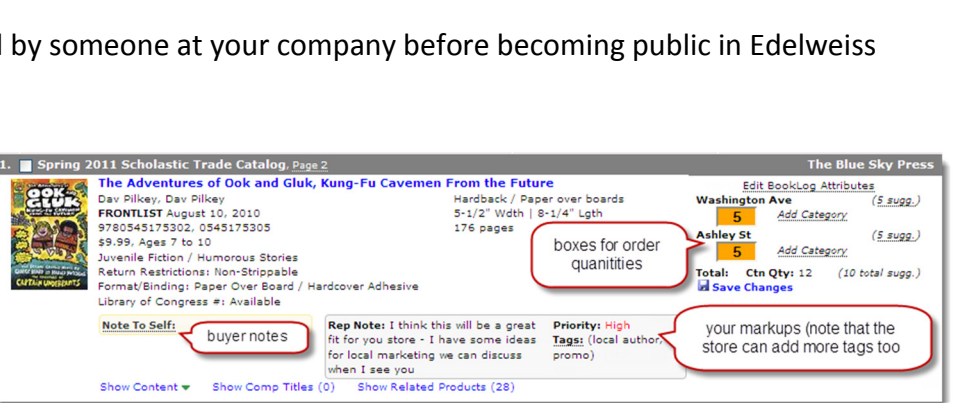

| edelv                                                                                      | veiss                                                | 8    |                       | ST                                                                | RADE 🗢                             | rket View:                              |             |                            | Search All Admin   Logout   Help                                                                                                    |
|--------------------------------------------------------------------------------------------|------------------------------------------------------|------|-----------------------|-------------------------------------------------------------------|------------------------------------|-----------------------------------------|-------------|----------------------------|----------------------------------------------------------------------------------------------------|
|                                                                                            | Orders                                               | Tags | Buzz                  | GeoSearch                                                         | Galleys                            | Inbox                                   | Workflow    | Administration             |                                                                                                    |
| Cataloos                                                                                   | Titles                                               |      | endinity*             | Trade Shows                                                       |                                    |                                         |             |                            |                                                                                                    |
| rofile: Treel                                                                              | ine Test Stor                                        | • •  | (incipity)            |                                                                   | Recently                           | Added (                                 | atalogs     |                            | edelweiss news                                                                                                    |
| Cambridge Uni<br>Columbia Univ<br>Dianey Book G                                            | iversity Press<br>ersity Press<br>roup d             |      | Zondervan<br>Het Liet | IPS: Zonder<br>104 Titles<br>Date Added:<br>Posted By:            | Nov 03, 21<br>Ingram Pu            | List<br>010<br>Jblisher Ser             | vices       | Actions 🗢                  | Sales reps - ever vished you<br>could just write any store's order<br>directly into a catalog in<br>Edelweiss? <u>Click here</u> for more<br>information.<br>Pand one feature other |
| Duquesne Univ<br>Fordham Unive<br>Georgetown Un                                            | ersity Press<br>Insity Press<br>Inversity Press      |      | Traily Made           | IPS O'Reilly                                                      | and Part                           | ners Jan                                | ary 2011    | Actions 🗸                  | Work List<br>195 O'Reilly and Partners May<br>2010 Title Releases                                                                                                    |
| Hachette A d<br>HarperCollins d                                                            | S d                                                  |      |                       | 26 Titles<br>Date Added:<br>Posted By:                            | Nov 02, 21<br>Ingram Pu            | 010<br>Jolisher Ser                     | vices       |                            | Crown Publishing Group Fall<br>2010<br>cats of edelweiss<br>Young Readers Group Winter                                                                                              |
| Henchies Mill                                                                              | In Manager 1                                         |      |                       |                                                                   |                                    |                                         |             |                            | 2011                                                                                                    |
| Hyperion d<br>Ingram Publish<br>Macmillan<br>McGill-Queens                                 | ter Services A                                       |      | No Image<br>Available | HarperCollin<br>21 Titles<br>Date Added:<br>Posted By:            | Oct 29, 20<br>HarperCol            | narket Ap<br>110<br>Ilins               | ril Titles  | Actions $\bigtriangledown$ | Legend<br>Tridicates unviewed<br>mark-ups exist<br>A Indicates publisher updates to<br>recently ordered title(s)                                                                    |
| Mercer Universi<br>Moody Publishe<br>Nolo A                                                | ity Press<br>ers d                                   |      | No image<br>Available | HarperCollin<br>Titles<br>8 Titles<br>Date Added:                 | Oct 29, 20                         | narket Ad                               | ld-On       | Actions 🛡                  | d Indicates drop-in bitles have<br>been added within the last 4<br>months.                                                                                                    |
| NYU Press                                                                                  |                                                      |      |                       | Posted By:                                                        | harpercol                          | lins                                    |             |                            |                                                                                                    |
| Penguin A d                                                                                |                                                      |      |                       |                                                                   |                                    |                                         |             |                            |                                                                                                    |
| Perseus *<br>Quayaide Publi<br>Landom House<br>Scholastic d<br>Thomas Nelsor               | ishing Group i<br>a ∆ d                              | Δd   | No.                   | April - June<br>19 Titles<br>Date Added:<br>Posted By:            | Oct 26, 20<br>Moody Put            | 010<br>blishers                         |             | Actions 🗢                  |                                                                                                    |
| TOKYOPOP d<br>Tyndale A d<br>W.W. Norton d<br>Workman d                                    |                                                      |      |                       | Young Read<br>Collection<br>7 Titles<br>Date Added:<br>Posted By: | Oct 26, 20<br>Penguin              | <b>ksgiving</b>                         | Title       | Actions 🗢                  |                                                                                                    |
| Recently View                                                                              | wed Catalog                                          | 5    | $\sim$                |                                                                   |                                    |                                         |             |                            |                                                                                                    |
| Spring 2011 Ad<br>Catalog<br>Spring 2011 Ch<br>Catalog<br>HarperCollins N<br>Add-On Titles | fult Frontlist<br>hildren's Front<br>fassmarket      | diat | No Image<br>Available | Book Sales,<br>54 Titles<br>Date Added:<br>Posted By:             | Inc Sp<br>Oct 22, 20<br>Quayside   | ring 201<br>10<br>Publishing (          | Group       | Actions 🗢                  |                                                                                                    |
| IPS O'Reilly an<br>January 2011 7<br>Random House<br>Market March 2<br>Iore                | d Partners<br>Title Releases<br>e Adult Mass<br>1011 |      |                       | Spring 2011<br>105 Ticles<br>Date Added:<br>Posted By:            | Adult Fr<br>Oct 22, 20<br>Houghton | ontlist Ca<br>10<br>Mifflin Harc        | ourt        | Actions 🗢                  |                                                                                                    |
|                                                                                            |                                                      |      |                       | Spring 2011<br>For<br>152 Titles<br>Date Added:<br>Posted By:     | Oct 22, 20<br>Houghton             | <b>'s Frontli</b><br>10<br>Mifflin Harc | ist Catalog | Actions 🛡                  |                                                                                                    |

## Wrap-up

- Sale reps go ahead a start working on a markup to get familiar with how things work, and gather questions for follow-up training sessions
- Experiment, have fun. You can't break anything.
- Visit our **help** site it can be reached by clicking **help** in the upper right of any screen in Edelweiss.
- o Or visit www.abovethetreeline.com
- Or, contact us with questions
  - via www.abovethetreeline.com
  - or email support@abovethetreeline.com
  - call 734 996 2730
  - Or via CONTACT US at the foot of the Edelweiss screen